## SSLサーバ証明書のエクスポート手順

お客様ホームページからSSLサーバ証明書をエクスポートする手順をご案内します。

※マニュアルでは例として、Microsoft Edgeでアルファメールプレミア会員サイトを閲覧した環境で説明しています。

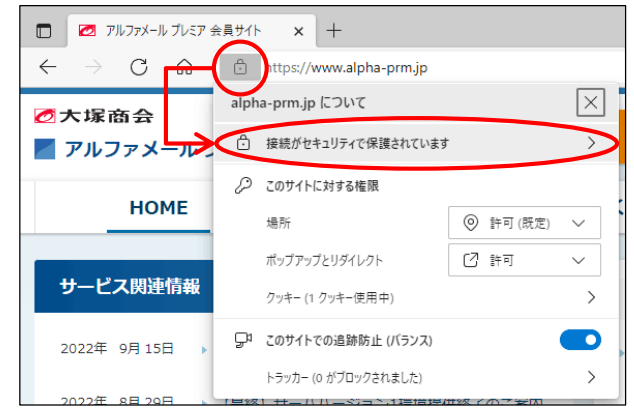

ブラウザを起動し、お客様のホームページにアクセスします。
アドレスバーの をクリックし、「接続がセキュリティで保護されています」をクリックします。

※例として、アルファメールプレミア会員サイト(www.alpha-prm.jp)にアクセスしています。

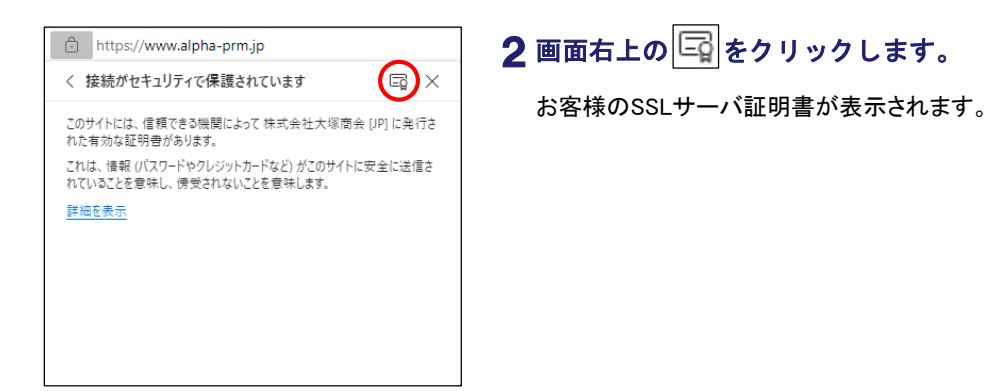

| 証明書                                   |                               | ×   |
|---------------------------------------|-------------------------------|-----|
| 全般 詳細 証明のパス                           |                               |     |
| ==(C); (+0/7)                         |                               |     |
| 表示(5): <9八(>                          | ~                             |     |
| フィールド                                 | 値                             | ^   |
| □ バージョン                               | V3                            |     |
| 🤖 シリアル番号                              | 68 39 2e 9b a0 a4 d1 0e cc fa |     |
| 🔄 署名アルゴリズム                            | sha256RSA                     |     |
| 🔄 署名ハッシュ アルゴリズム                       | sha256                        |     |
| 2 発行者                                 | Cybertrust Japan SureServer   |     |
| □ 有効期間の開始                             | 2022年6月17日 11:49:58           |     |
| ◎ 有効期間の終了                             | 2023年7月16日 23:59:00           |     |
| ····································· | www.alpha-prm.jp, Tayoreru    | ~   |
|                                       |                               |     |
|                                       |                               |     |
|                                       |                               |     |
|                                       |                               |     |
|                                       |                               |     |
|                                       |                               |     |
|                                       |                               |     |
|                                       |                               |     |
|                                       |                               |     |
|                                       |                               | 100 |
|                                       | ノロハナイの福来にし ノアイルにし             | @   |
|                                       |                               |     |
|                                       |                               |     |
|                                       |                               |     |
|                                       |                               | OK  |
|                                       |                               |     |

## **3**「詳細」タブをクリックし、「ファイルにコピー」 ボタンをクリックします。

証明書のエクスポートウィザード画面が表示されます。

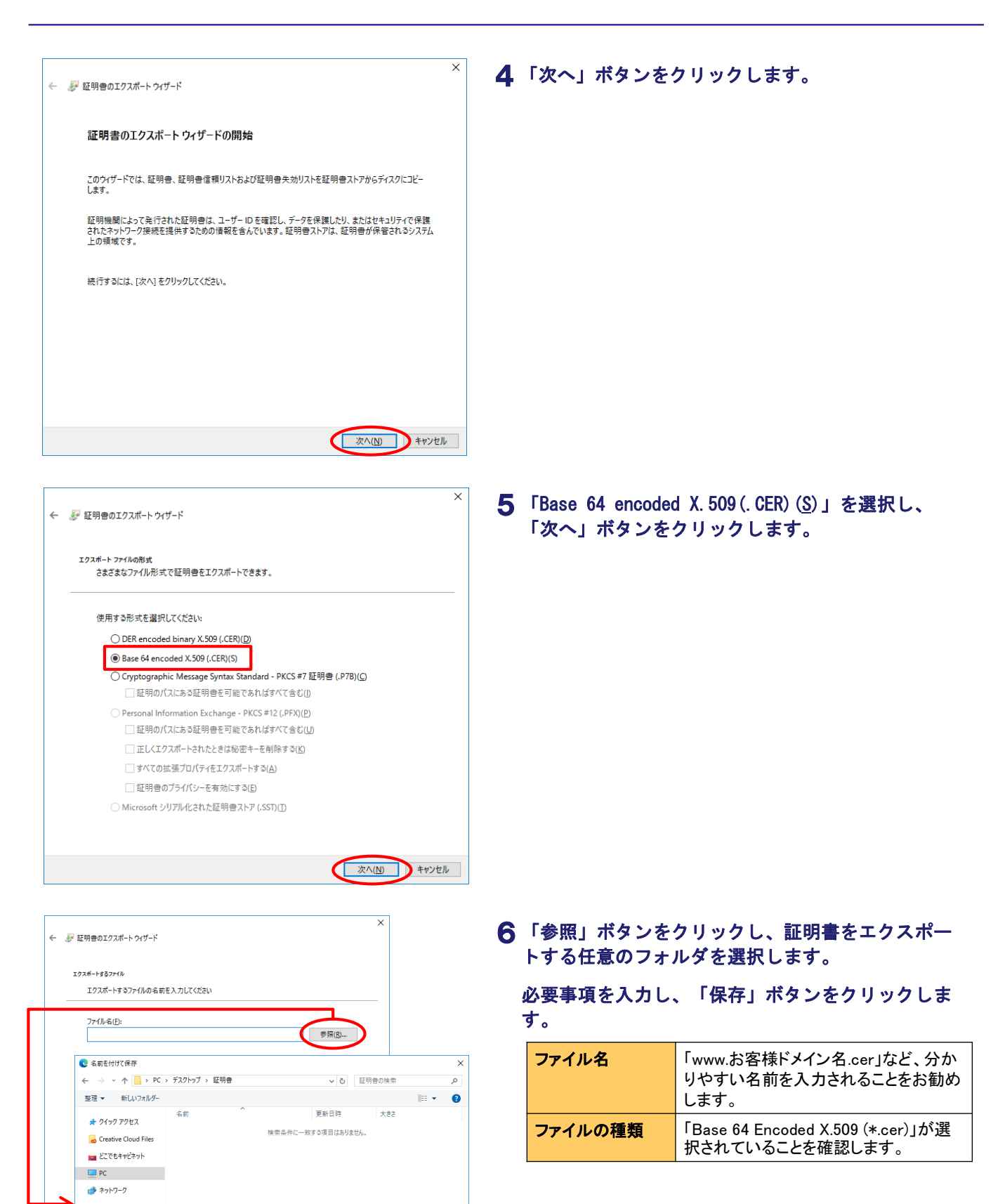

保存(5) キャンセル

ファイル名(N): www.alpha-prm.jp.cer ファイルの種類①: Base 64 Encoded X.509 (\*.cer)

ヘ フォルダーの非表示

| 🔶 🌛 証明 | 月巻のエクスボート ウィザード                                    | ^ |
|--------|----------------------------------------------------|---|
| エクス    | ボートするファイル                                          |   |
|        | エクスポートするファイルの名前を入力してください                           | _ |
|        | ファイル名(E):                                          |   |
|        | C:¥Desktop¥証明書¥www.alpha-prm.jp.cer 参照( <u>R</u> ) |   |
|        |                                                    |   |
|        |                                                    |   |
|        |                                                    |   |
|        |                                                    |   |
|        |                                                    |   |
|        |                                                    |   |
|        |                                                    |   |
|        |                                                    |   |
|        | 次へ(N) キャンセル                                        |   |

## 

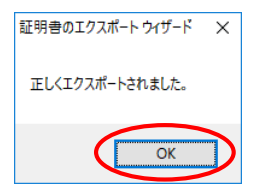

## 7 エクスポート先フォルダとファイル名を確認し、 「次へ」ボタンをクリックします。

正常にエクスポートされると、次手順のような画面が表示されます。

8 「完了」ボタンをクリックします。

**9**「0K」ボタンをクリックし、証明書の画面も「0K」 ボタンをクリックして閉じます。

以上でエクスポートは完了です。

| ■ www.alpha-prmjp.cer ・ 天毛様 レ ×<br>ファイルと 様果(E) 母気(2) 表示(2) ヘルブ(2)<br>BEGIN CERTIFICATE<br>BEGIN CERTIFICATE<br>BOAN VELLABACEAU ALBACEAU<br>DOE ARZ-MARKAL ALBACEAU<br>DOE ARZ-MARKAL ALB | クスポートした証明書はメモ帳で開くことれ                                                                                                    | ができ                                                                                                    | ます                                                                                                    | 0                        |
|----------------------------------------------------------------------------------------------------|----------------------------------------------------------------------------------------------------|----------------------------------------------------------------------------------------------------|----------------------------------------------------------------------------------------------------|--------------------------|
| ファイルと  編集(E)                                                                                                    | 🥘 www.alpha-prm.jp.cer - メモ帳                                                                                                    | -                                                                                                    |                                                                                                    | Х                        |
| BEGIN CERTIFICATE<br>BIGIN CERTIFICATE<br>BIGAWYTELMAKGATUEBHMCSTAXIZAHB&NVELMV0FJn6LckwD0YJKoZIhvcNAQEL<br>BQAWYTELMAKGATUEBHMCSTAXIZAHB&NVEAOTGkN5YmVydHJTc3Qg/mFwYW4&028u<br>LCBMdGQuMSOw/kWTVQQDECRDWJICARydWIEBh/GEUIFNICMVJ2ZXI2RYTg<br>QDEgRZMHrhcNNi IWI, ESMD100TU4HVncMI JMAVEZMT010TAWIJC80ETMEGCvsG<br>AQQBa; c8AgEDEwJKUDEVMBUGATUEBHMODDEwMC0wMS0wMT500MHTABBANVBAST<br>FFBvaZhZduGIT3JN/YFSDemF0aH90MBWSw00YDVQDEWKJUC9MKBAGATUECAWJS52<br>2Lcs6Y09MRUMcWVDVQDH0Az1YPLv0PnILDIJLovITAfBaNVBAAMG02aguW8i+58<br>muckvuHperHhmuWhvSmiErMK0ALUE2XM1VGF5b3J1crUBFHWAGIAUCAWJV4CBT<br>ZXJ2aWN1TEN1bnR1ciEZMBCGATUEAXM0Q3d3LmFscGhLAC8+L555c2DCCAS1W0DYJ<br>KoZIhvcNAGEB60ADgsgEPA0CCAACcgsEBAMWnbr6V020HD8+LAW8aWmsHH04+WR1<br>spUUrY19LwPr78WrneUBARskKIRSZ&J0V/rijisJ0AV655J1JJC0WJV3KaD0<br>K756MLZ3Bre0Qszivd1LdrX9MgsDT1ViUfZNvxk67HUY0KVZUZRCZRJ4MLNX6T1<br>4E1LiTG0XTAY2gLL53FXV5F0G0M3AH8vvcgPUDeHSRF0K8kdo7H5V3d48kd07H548A0<br>YT1G1V2725F4x57+WWG29PC9LhFTvumKmSbGPvoyN1BS0ARKw0M11HGu3SMM<br>YT1G1V2725F4x57+WWG29PC9LhFTvumKmSbGPvoyN1B72ANBaACC<br>+FvsZ92C4MwGA1UC4WEV-MCMAAwcw7DVR0g5DawaJAMBsogavIMmxtKhVEBMAcG<br>BWBBDAEBMFEQS3AD1VEA0CAG4FEBABACSGAAUEBWM31M5V2020L1S3ARV29VA4L0<br>AFwgge7MAwGA1UC4WEV-MCMAAwcw7DVR0g5DawaJAMBsogavIMmxtKhVEBMAcG<br>BWBBDAEBMFEGS3AD1VEA0CAG4XU272K0v21033L212W20X4V12E0C3<br>AUUFBWEBBH8wfTA1BggrBgEFB0cwAYYpaHR0cDovL2V25D2v2c5jeWJ1cnVxdK10                                                                                                    | ファイル( <u>F</u> ) 編集( <u>E</u> ) 書式( <u>O</u> ) 表示( <u>V</u> ) ヘルプ( <u>H</u> )                                                                                                    |                                                                                                    |                                                                                                    |                          |
|                                                                                                    | BeGIN CERTIFICATE<br>MITHw2C58uaAwi Bag UalQkum6Ck007M+uNVLMv0FJn8Lckw60'<br>B0AwYTELMAkGA1UEBHMCSIAxiZahBgNVBA0TGkh5YmVvdH11-30<br>LCBMGQUM50WK10VGDEVPDeWIJcn7kVdN0TEhc6Fv1FN1-an<br>Q0EgkzMwHchMI JWJiSMD100TU4HhchMI MMXEZ2MT010TAWIJ<br>A00Bgiz8AwHchKNI JWJiSMD100TU4HhchMI MMXEZ2MT010TAWIJ<br>SLas6Y03MRUWEwVDV00HD2c1/YRku6Pn1LD1iLoxTTAfBgNVBA<br>muckvuMkp+WhmUVPV00HD2c1/YRku6Pn1LD1iLoxTTAfBgNVBA<br>muckvuMkp+WhmUVPV03MIEHCKA1UECAMI0G3JLmFsc6hLXByX5<br>SLas6Y03MRUWEwVDV00HD2c1/YRku6Pn1LD1iLoxTTAfBgNVBA<br>muckvuMkp+WhmUVPV03MIEHCKA1UECAMI0G3JLmFsc6hLXByX5<br>KoZ1hvcNA0EBB0A0BgEPADCAA0Ccg8EBAMDwhs5VJg0H0E+1AW<br>sp0UrY19Lm2r73WrneUbf8dkK1982Xkg10V/rijJU0HcsFr3Vy20H0E+1AW<br>sp0UrY19Lm2r73WrneUbf8dkK1982Xkg10V/rijJU0HcsFr5Vy3<br>+7oXV2962CfXomTjith1ac4xUU95H2CLhfTxumKmX5B6PvoxMH imS00<br>+7oXV2962CfXomTjith1agkT82Wc201D037BVXy3<br>+7oXV2962CfXomTjith1agkFB2Wc201D037BVXy3<br>+7oXV2962DfXomTjith1agkFB2Wc201D037DVX3<br>Afwgg8AMkwGa1UdEwEFW0CMAAwcW10YR0B68wsj AMBscagw<br>WBBDAEBMFEG0S2D1ybE0EWATEBWE1GCS6A0UFBW1BFjZc4HF | YJKoZII<br>JeSmFwy<br>VTZXJ22<br>CB8DETM<br>MxHTAD5<br>AGA1UEC<br>MGDaes<br>FuYWd1k<br>5 qcDCC/<br>3 aW4msh<br>aUVEow<br>RCZRJ44<br>8 kdo7Hs<br>ADRYmXIC<br>CJLISC/<br>iMmxtkk<br>Rwczouł<br>DDWwwe<br>5 jeWJ10 | nycNAQEI<br>(W4gQ28<br>2X1gRVY,<br>MBEGCysl<br>3gNVBA8<br>3gNVBA8<br>3gNVBA8<br>3gNVGA9<br>3gNVG4<br>M8 i +Si<br>3gNVG4<br>M8 i +Si<br>3gNVG4<br>M8 i +Si<br>3gNVG4<br>M8 i +Si<br>5U-3SV<br>4<br>M9 i +Si<br>5U-3SV<br>4<br>M1 I HGui<br>WEBMAct<br>3d3 dy5<br>SeCSsi<br>5nRydXN | Lu BGT XBT JiOL MZCG;;GC |